## Projects programmeren voor kinderen

#### JON WOODCOCK VOORWOORD CAROL VORDERMAN

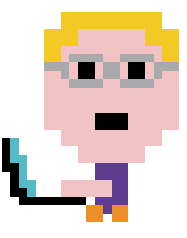

Lannoo

### Inhoud

#### 8 VOORWOORD

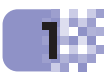

E

#### WAT IS CODEREN?

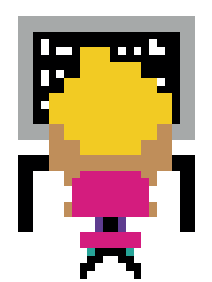

- **12** Creatieve computers
- 14 Programmeertalen
- 16 Zo werkt Scratch
- 18 Scratch 3.0 installeren
- 20 De Scratch-interface
- 22 Soorten projecten

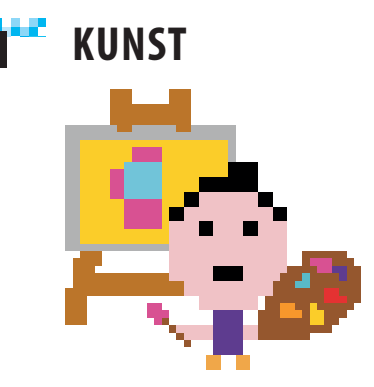

- 82 Verjaardagskaart
- 94 Spiralizer
- **106** Prachtige bloemen

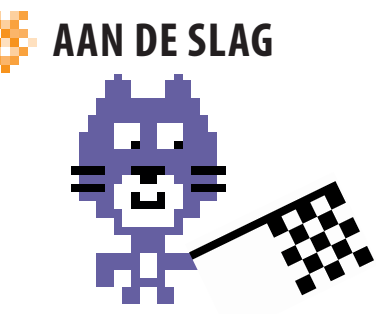

- 26 Kattenkunst
- 34 Dino Dance Party
- 48 Animal Race
- 60 Vraag het Gobo
- 70 Funny Faces

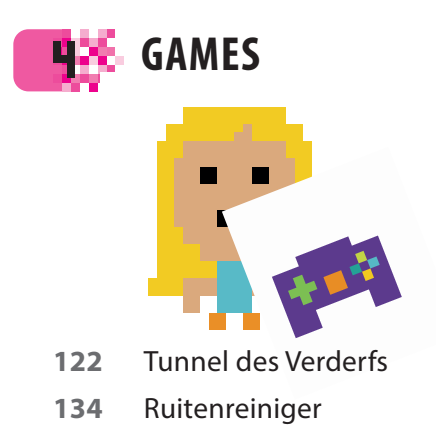

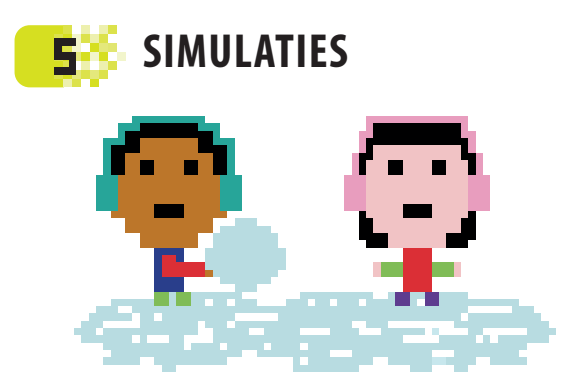

- 144 Virtuele sneeuw
- 154 Vuurwerk
- 162 Computerbomen
- 172 Sneeuwvlokken uit de computer

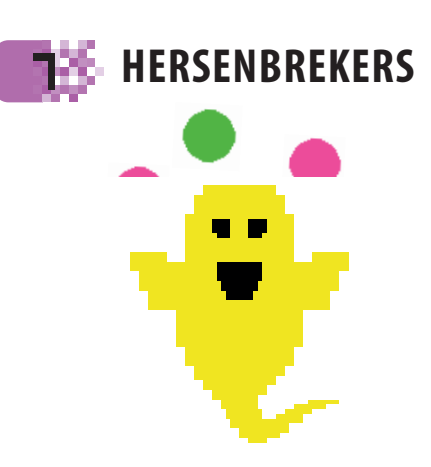

- 200 De magische vlek
- 208 Spiral-o-tron

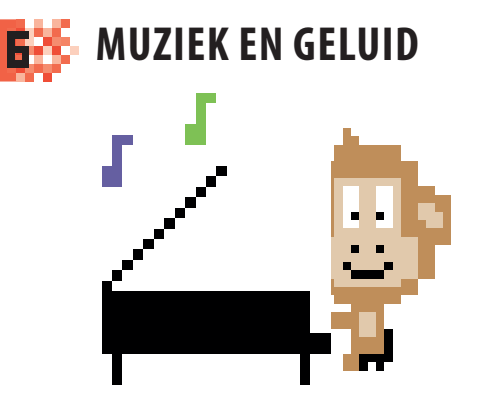

- 182 Sprites en geluiden
- **190** Dreunende drums

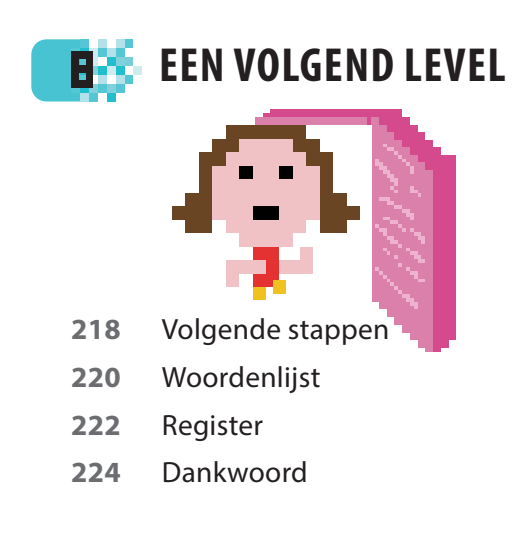

Lees meer op: www.dk.com/computercoding

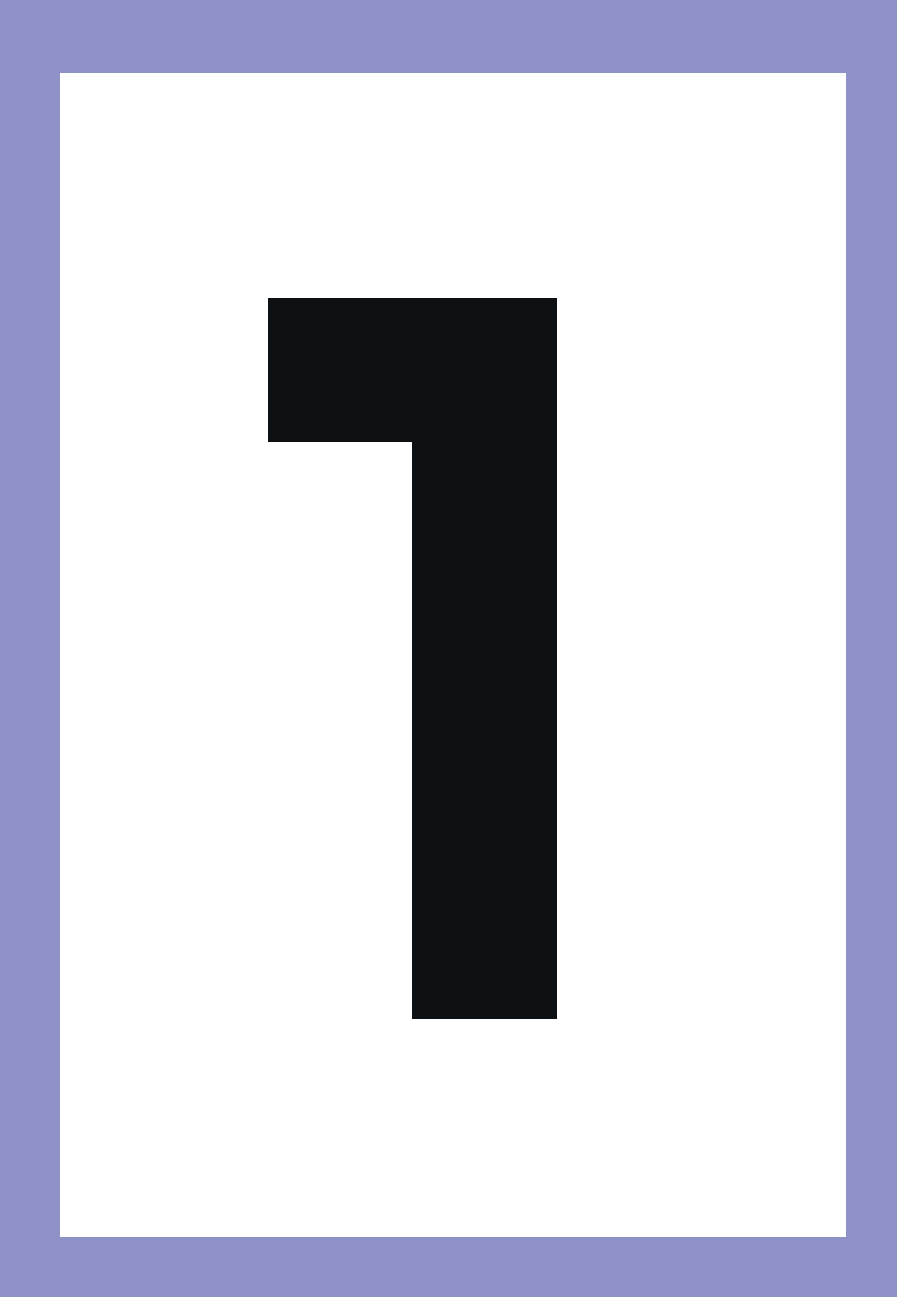

# Wat is coderen?

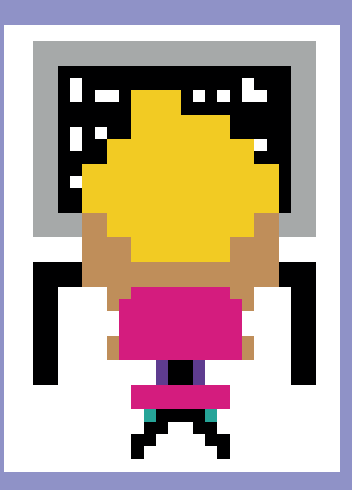

WAT IS CODEREN?

#### Creatieve computers

Computers zijn overal en worden op talloze creatieve manieren gebruikt. Maar als je echt plezier wilt hebben van je computer, moet je de besturing overnemen en leren hoe je hem kunt programmeren. Met programmeren heb je een wereld aan mogelijkheden in handen.

#### Denk als een computer

Programmeren of coderen betekent gewoon dat je een computer vertelt wat hij moet doen. Om een programma te schrijven moet je denken als een computer, wat betekent dat je een taak moet opdelen in een reeks eenvoudige stappen. Hier lees je hoe dat werkt.

#### $\triangleright$ Een eenvoudig recept

Stel dat je een vriend vraagt of hij een cake wil bakken, maar dat hij geen idee heeft hoe hij dat moet doen. Dan kun je niet gewoon de instructie geven 'maak een cake' – hij zal niet weten waar hij moet beginnen. In plaats daarvan moet je een recept schrijven met eenvoudige stappen als 'breek een ei', 'voeg suiker toe' en dergelijke. Een computer programmeren is een beetje als een recept schrijven.

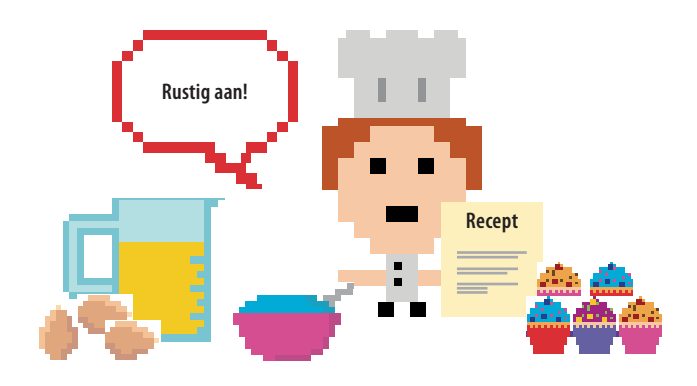

#### Recent

- Ingrediënten
- 1. Tien cirkels van verschillende grootte
- 2. Zeven kleuren
- Instructies
- 1. Wis het scherm om een witte achtergrond te maken.
- 2. Herhaal het volgende tien keer:
  - a) Kies een willekeurige plek op het scherm.
  - b) Kies een willekeurige cirkel.
  - c) Kies een willekeurige kleur.
  - d) Teken een doorzichtige kopie van die cirkel in die kleur.

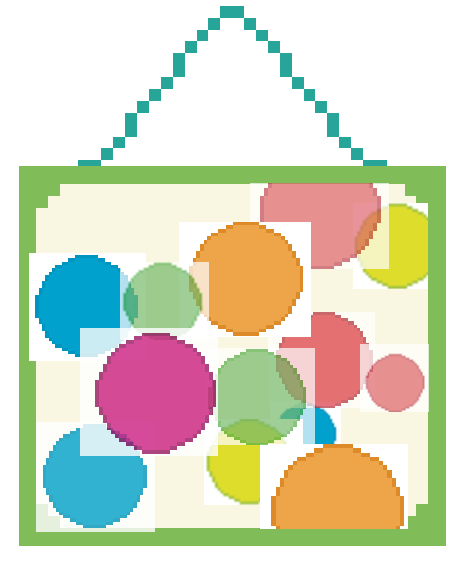

#### $\lhd$ Stap voor stap

Stel nu dat je de computer zo wilt programmeren dat hij een tekening zoals hier kan maken, met gekleurde cirkels die elkaar willekeurig overlappen. Je moet nu het tekenen van de afbeelding omzetten in een soort recept, in stappen die de computer kan volgen. Dan kan het er ongeveer zo uitzien:

CREATIEVE COMPUTERS

#### ▷ Computertaal

Jij kunt het recept om een tekening of een cake te maken wel begrijpen, maar een computer niet. Je moet de instructies omzetten in een speciale taal die de computer kan begrijpen: een programmeertaal. In dit boek gebruiken we de taal Scratch.

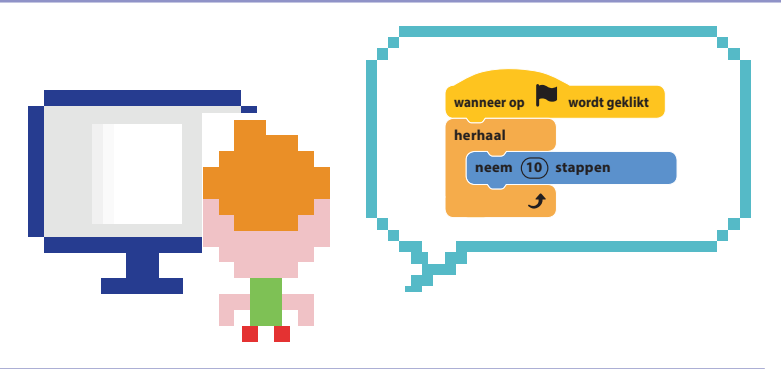

#### Werelden van verbeelding

Er is geen creatief gebied te bedenken waarbij geen computers worden gebruikt. In dit boek maak je heel wat geweldige projecten die je fantasie zullen prikkelen en waarbij je creatief leert denken en coderen.

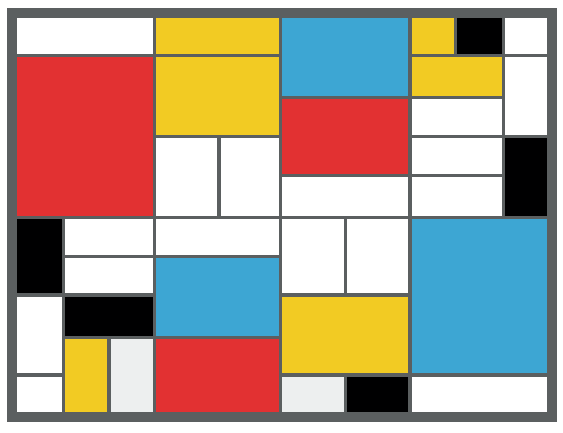

Computers kunnen worden geprogrammeerd om creatieve kunstwerken te maken.

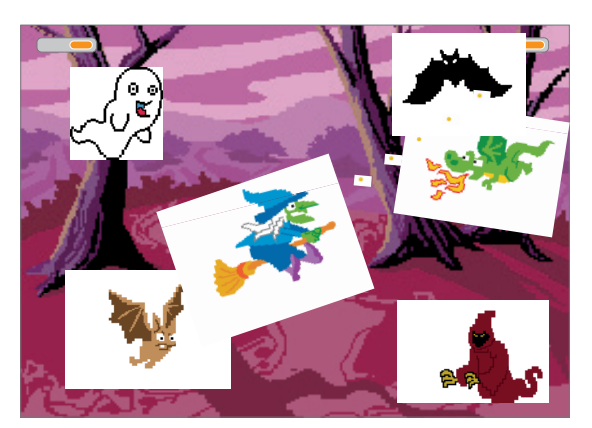

Games bouwen is net zo leuk als ermee spelen, zeker als je zelf alle regels bepaalt.

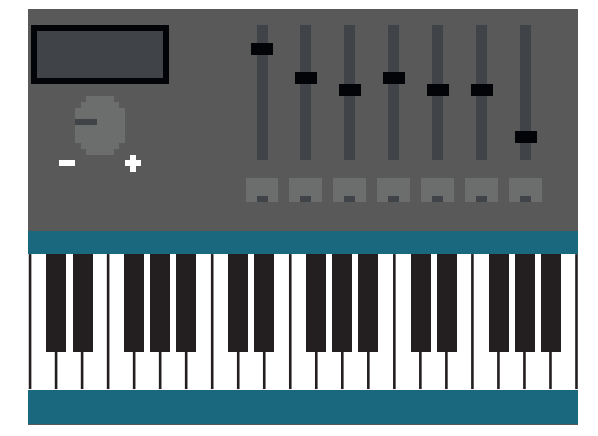

Geluidsprogramma's kunnen muzikale en andere geluidseffecten in elke combinatie met elkaar mixen.

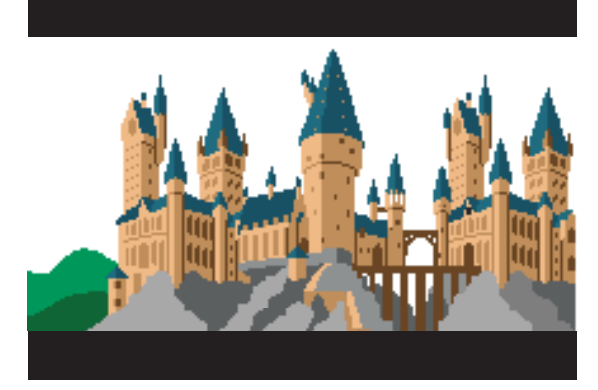

Speciale effecten en spectaculaire filmscènes worden vaak in grafische programma's ontworpen.

WAT IS CODEREN?

#### De Scratchinterface

20

Dit is het controlecentrum van Scratch. De tools waarmee je coderingen kunt bouwen, zitten links. Het speelveld rechts toont je wat er gebeurt als het project wordt uitgevoerd. Wees niet bang om te ontdekken!

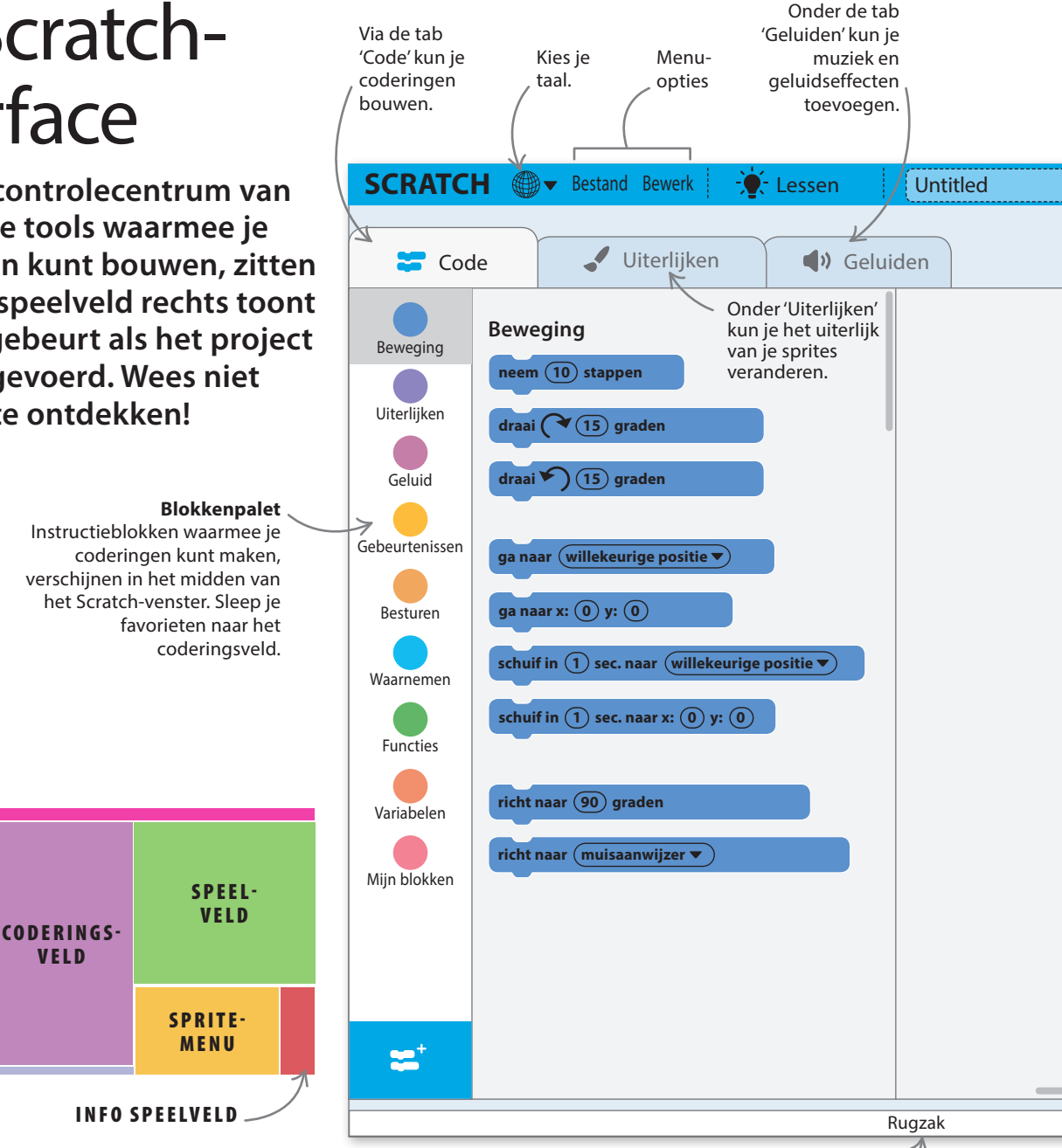

#### $\triangle$ De onderdelen

RUGZAK

**BLOKKEN-**

PALET

Om dit boek te kunnen gebruiken moet je weten wat zich in het Scratch-venster op welke plek bevindt. Je ziet hierboven de namen van de verschillende velden. Via de tabs boven het blokkenpalet open je andere velden van Scratch waarmee je geluiden en uiterlijken van sprites kunt bewerken.

Rugzak Sla nuttige coderingen, sprites, uiterlijken en geluiden op in de rugzak, zodat je ze in latere projecten ook kunt gebruiken.

te maken.

achtergrond te

veranderen.

21

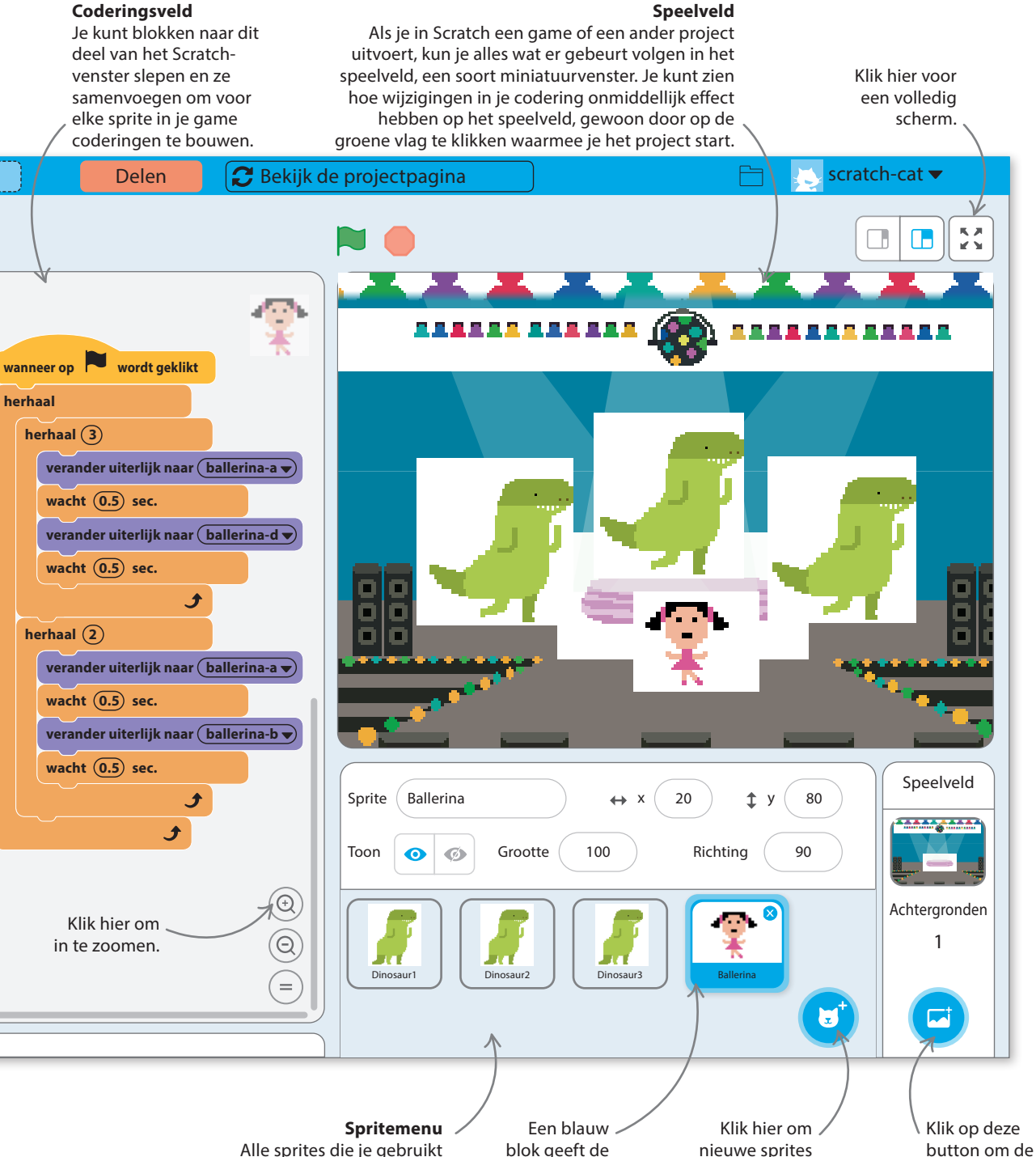

Alle sprites die je gebruikt verschijnen hier. Als je een sprite selecteert, verschijnen de coderingen ervan in het coderingsveld.

Spritemenu / Een blauw blok geeft de geselecteerde te selecteert, e coderingen

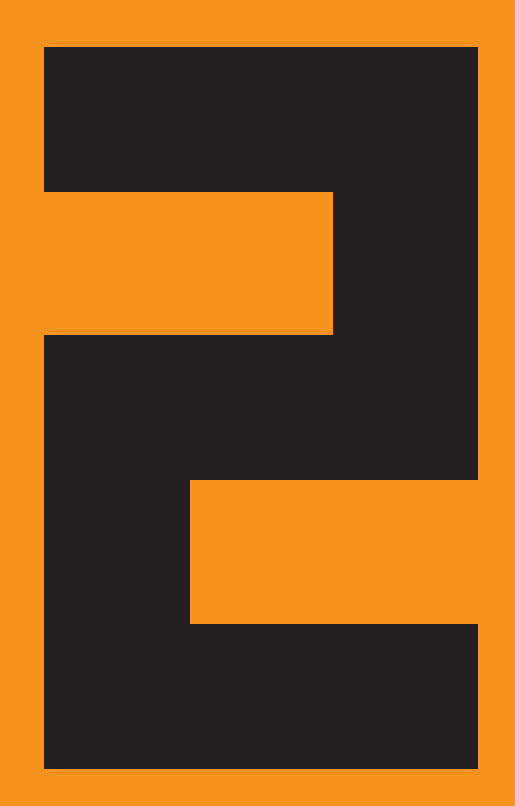

## Aan de slag

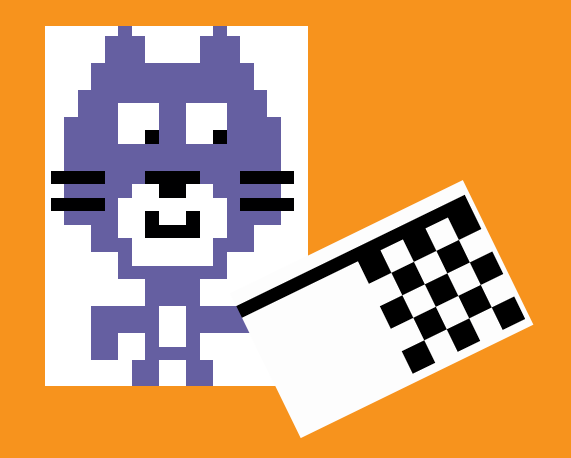

AAN DE SLAG

#### Kattenkunst

Vind je weg in Scratch door deze supereenvoudige kunst te maken met de kat-sprite van Scratch – de mascotte van het Scratch-project. In dit project wordt de kat omgetoverd tot een soort veelkleurige verfkwast. Hetzelfde trucje kun je toepassen op elke andere sprite.

#### Zo werkt het

26

In dit eenvoudige project gebruik je je computermuis om veelkleurige kattenkunst mee te schilderen. Waar je met de muis sleept, blijft een regenboogspoor van katten achter. Later leer je ook nog om andere effecten toe te voegen.

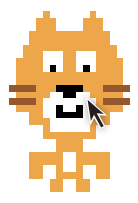

△ **Volg de muis** Maak eerst een codering waarmee de muisaanwijzer de kat door het speelveld kan laten bewegen.

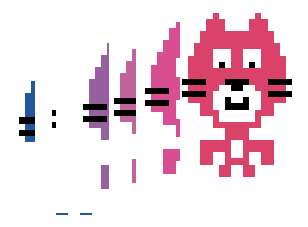

△ Kopieën maken Gebruik nu het blok 'stempel' om een spoor van kopieën in het speelveld te laten verschijnen.

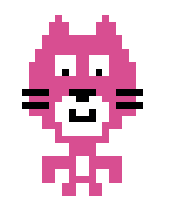

△ Verander de kleur Voeg vervolgens blokken aan de codering toe om de kat van kleur te laten veranderen.

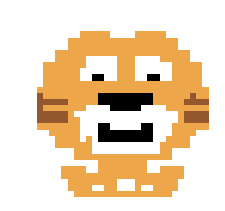

△ Ga helemaal los Als je eenmaal gaat experimenteren, ontdek je heel veel gekke effecten die je kunt uitproberen op de kat.

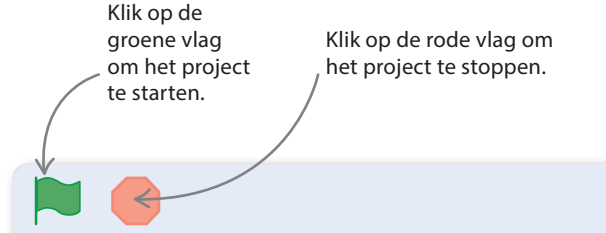

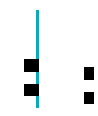

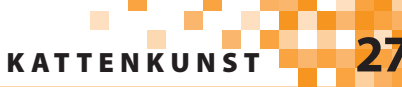

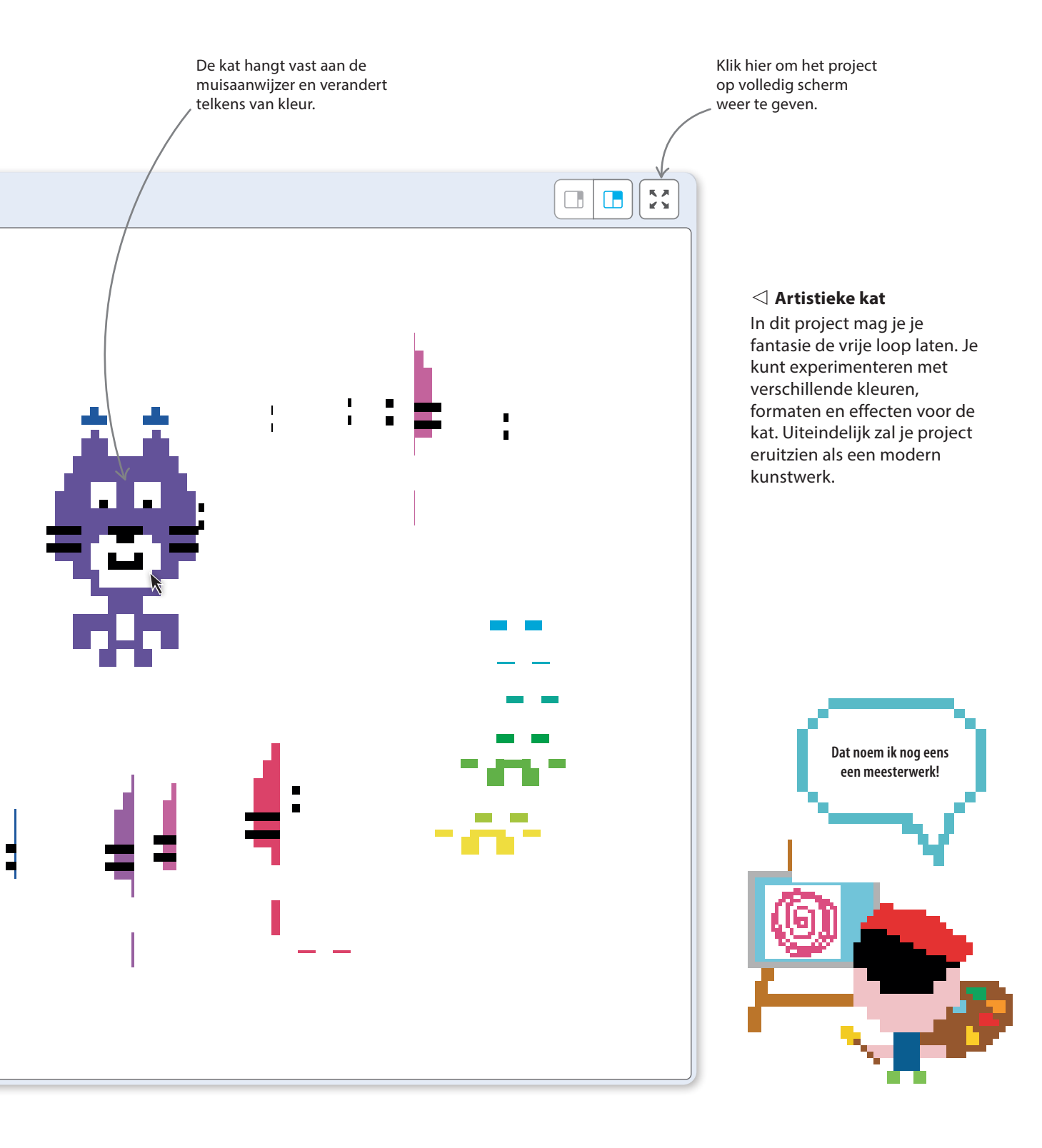